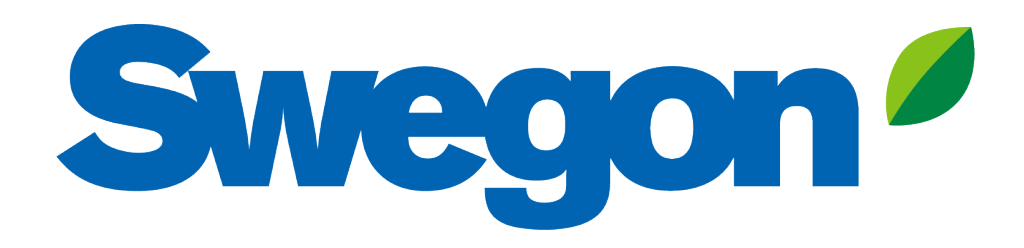

Verbinden Sie GOLD mit Swegon INSIDE Cloud

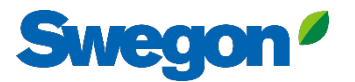

# Welche Einheiten sind INSIDE Ready?

### GOLD-Einheiten, die in der 22. Woche 2023 oder später produziert werden

- Software-Version 2.41 oder höher
- Zertifikat installiert in der Produktion auf Einheiten, die ab Woche 22, 2023 produziert werden

### Nachrüstbare Funktionalität

- Software-Version 2.42 oder höher
- GOLD Version E / F

# So verbinden Sie GOLD-Geräte

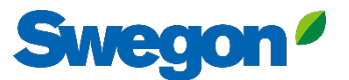

# Mit GOLD ins Netz gehen

#### 1. Ethernet-Anschluss

Schließen Sie ein Ende des Netzwerkkabels an das bestehende Netzwerk der Einrichtung und das andere Ende des Kabels an das RLT-Gerät (IQLogic) an.

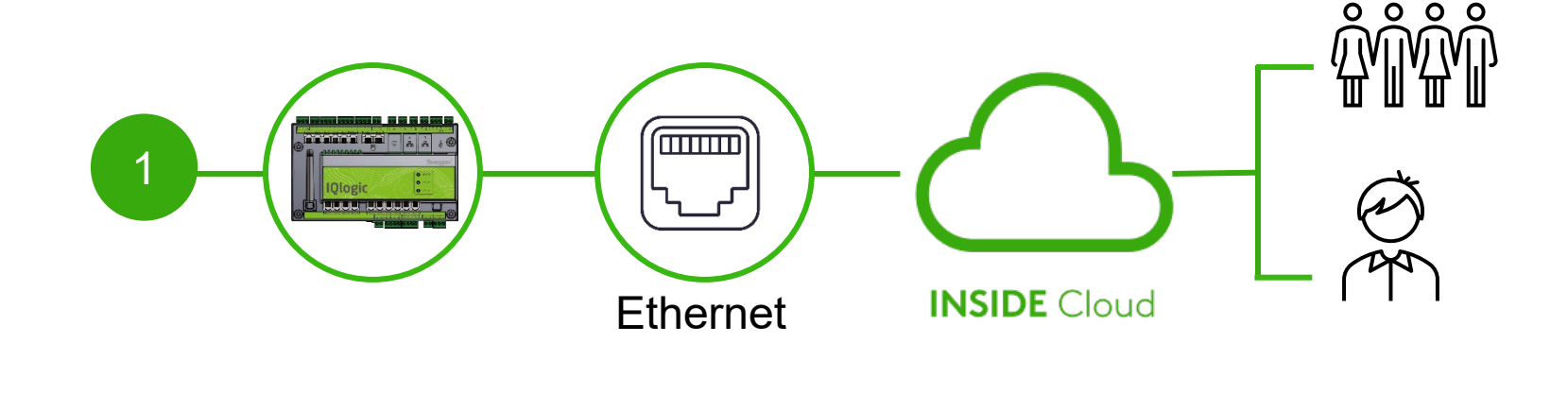

#### 2. Zellulare Verbindung

Verwenden Sie einen 4G-Router mit SIM-Karte, der speziell für diesen Zweck entwickelt wurde.

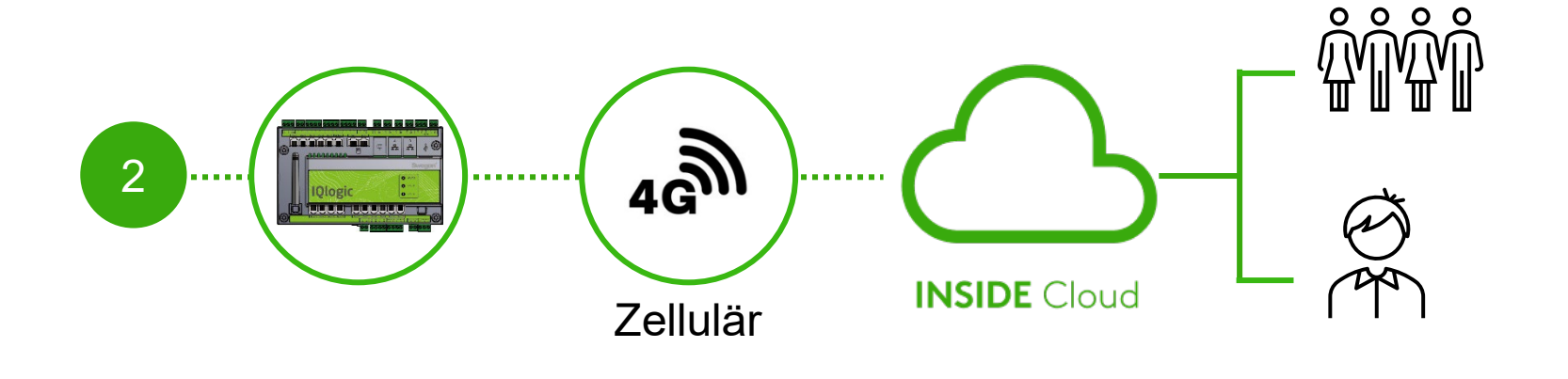

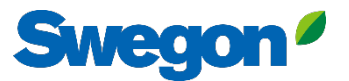

# Aktivieren Sie Swegon INSIDE in HMI/Web

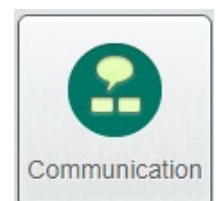

Weiter zu "Kommunikation"

Achten Sie darauf, dass die folgenden Felder korrekt ausgefüllt sind:

- IP-Adresse, Netzmaske, Standard-Gateway, primärer DNS
- Die Seriennummer des Produkts

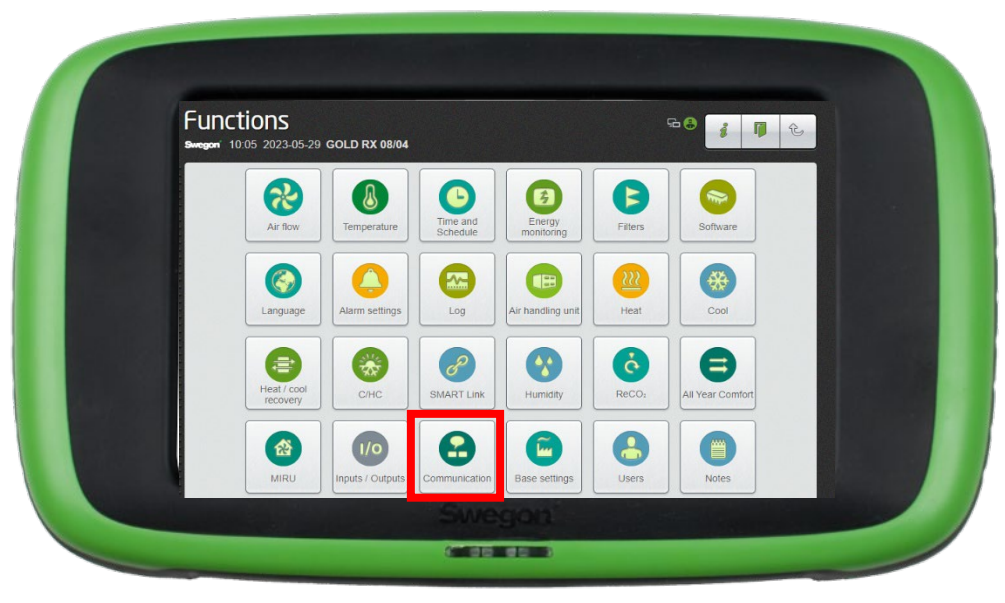

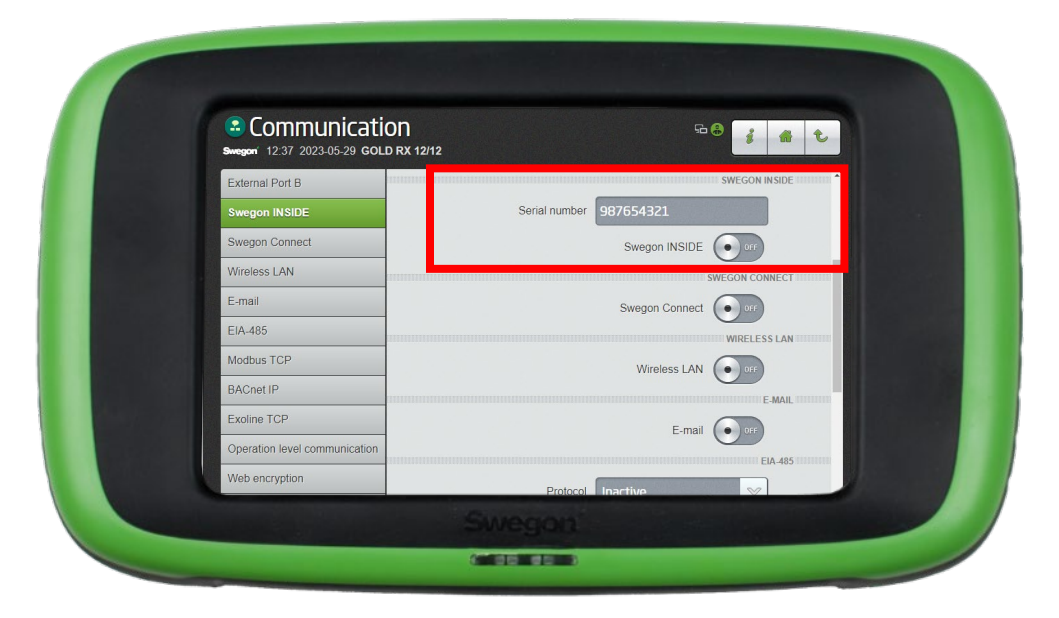

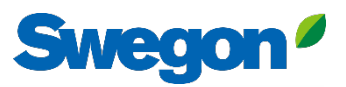

# Ein Konto erstellen

#### Zur <u>Webseite von Swegon gehen</u>

- Software → Vernetzte Produkte
  - Zugang zum INSIDE-Portal beantragen
- 2 Füllen Sie das Formular aus und klicken Sie auf Senden
- Warten Sie auf die Einladungs-E-Mail zum INSIDE-Portal.

| Get started!                                                    |   |
|-----------------------------------------------------------------|---|
| 1. Request access to INSIDE Portal                              | ~ |
| 2. Claim product/make your product INSIDE Ready (Retrofit only) | ~ |
| 3. Go to INSIDE Portal                                          | ~ |

| ess to INS | IDE Portal                                                                                                    | ^ |
|------------|----------------------------------------------------------------------------------------------------|---|
|            | Enter details below to request a login.                                                                                                    |   |
|            | If you already have an account and wish to add a<br>new product or building, please<br>contact digitalservices@swegon.com                                                                                                    |   |
|            | Account information                                                                                                    |   |
|            | Email (will be used as username)*                                                                                                    |   |
|            | First name*                                                                                                    |   |
|            | Last name*                                                                                                    |   |
|            |                                                                                                    |   |
|            | Company name*                                                                                                    |   |
|            | Choose product* Please Select  Serial number of product*                                                                                                    |   |
|            | Building name*                                                                                                    |   |
|            | Building address*                                                                                                    |   |
|            | City*                                                                                                    |   |
|            | Country*                                                                                                    |   |
|            | Please Select 🗸                                                                                                    |   |
|            | Swegon needs the contact information you provide to<br>contact you about the requested service. You may<br>unsubscribe from these communications at anytime. For<br>information on how to unsubscribe, as well as our privacy<br>practices and commitment to protecting your privacy,<br>check out our Privacy Policy. |   |
|            | protected by reCAPTCHA Phacy-Terms                                                                                                    |   |
|            | SUBMIT                                                                                                    |   |

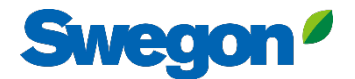

### 1. Anmeldung im INSIDE Portal

### **Swegon INSIDE Portal**

<u>https://inside.swegon.com</u>

#### Welcome to Swegon INSIDE

You can login using your email and password if you already have an account or login with your existing Google or LinkedIn account. Sign up as a new user if you don't have an account.

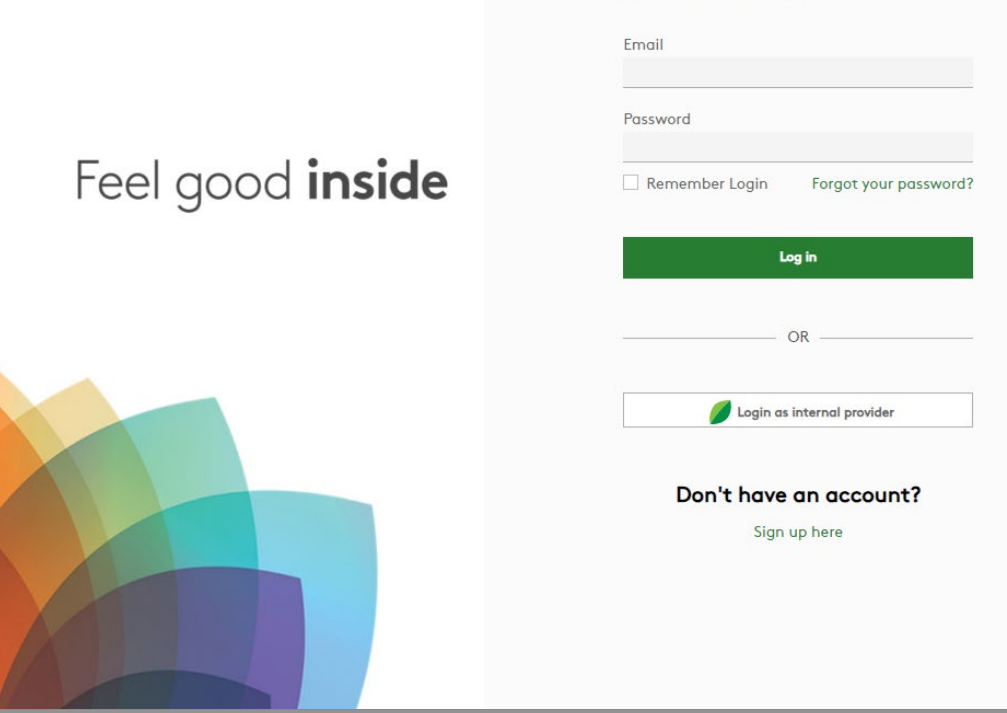

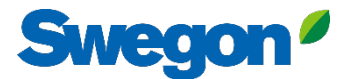

### 2. Gehen Sie zur Seite Gebäude

| $\equiv$ | Home > Organisations > Company No                       | Ime       |         |                    |                                                                      |
|----------|---------------------------------------------------------|-----------|---------|--------------------|----------------------------------------------------------------------|
| • •      | ← GO BACK                                               |           |         |                    | P EDIT ORGANISATION                                                  |
| γ0       |                                                         |           | Company | v Name             |                                                                      |
| όo       |                                                         |           |         |                    |                                                                      |
|          | Buildings                                               |           |         |                    | ^                                                                    |
| 0        | Search for building name                                | Q         |         |                    |                                                                      |
| ((-]]    | Name                                                    | City      | Country | Number of products | Pole                                                                 |
|          |                                                         | 0.07      | oountry |                    |                                                                      |
| Û        | Head Office                                             | Stockholm | Sweden  | 0                  | Organisation Admin                                                   |
| Û        | Head Office                                             | Stockholm | Sweden  | 0                  | Organisation Admin<br>Rows per page: 100 + 1-1 of 1 < >              |
| Ļ        | Head Office                                             | Stockholm | Sweden  | 0                  | Organisation Admin<br>Rows per page: 100 → 1–1 of 1 < >              |
| Û        | Head Office<br>Organisation administrators              | Stockholm | Sweden  | 0                  | Organisation Admin<br>Rows per page: 100 → 1–1 of 1 < >              |
| Û        | Head Office<br>Organisation administrators<br>App users | Stockholm | Sweden  | 0                  | Note<br>Organisation Admin<br>Rows per page: 100 → 1–1 of 1 < ><br>✓ |

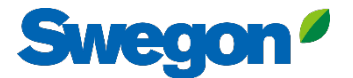

### 3. Drücken Sie auf "Produkt anfordern".

| =     | Home > Buildings > Head Office   |              |          |                                                        |                  |                |                |         |
|-------|----------------------------------|--------------|----------|--------------------------------------------------------|------------------|----------------|----------------|---------|
|       | ← GO BACK                        |              |          |                                                        |                  |                |                |         |
|       |                                  |              |          | Head Office                                            |                  |                |                |         |
|       |                                  |              |          | Stockholm, Sweden                                      |                  |                |                |         |
|       |                                  |              |          | Latitude: 59.32576641998<br>Longitude: 18.070390739956 |                  |                |                |         |
| Ô     |                                  |              |          |                                                        |                  |                |                |         |
| ((-]: | Products                         |              |          |                                                        |                  |                |                | ^       |
| Û     | Search (name, serial number)     | Q            |          |                                                        |                  |                | + CLAIM        | PRODUCT |
|       | Name 🛧                           | Product type | Building | Serial number                                          | Software version | Active alarm   | Connected      |         |
|       | Sorry, no matching records found |              |          |                                                        |                  |                |                |         |
|       |                                  |              |          |                                                        |                  | Rows per page: | 100 🚽 0-0 of 0 | < >     |
|       | Building administrators          |              |          |                                                        |                  |                |                | ~       |
|       |                                  |              |          |                                                        |                  |                |                |         |
|       |                                  |              |          |                                                        |                  |                |                |         |
|       |                                  |              |          |                                                        |                  |                |                |         |
| 0     |                                  |              |          |                                                        |                  |                |                |         |
| →     |                                  |              |          |                                                        |                  |                |                |         |
|       |                                  |              |          |                                                        |                  |                |                |         |

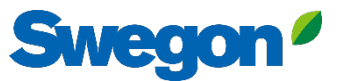

4. Geben Sie die Seriennummer des Produkts ein und drücken Sie zur Bestätigung rechts außerhalb des Textfeldes. Wenn Sie außerhalb des Textfeldes klicken, können Sie auf die gleiche Weise weitere Seriennummern hinzufügen.

|     | ← GO BACK                        |                                                                                                    |                                         |
|-----|----------------------------------|----------------------------------------------------------------------------------------------------|-----------------------------------------|
|     |                                  | Head Office                                                                                                    |                                         |
| 0-0 |                                  | Stockholm, Sweden                                                                                                    |                                         |
|     |                                  | Latitude: 59.32576641998<br>Longitude: 18.070390739956                                                                                                    |                                         |
| 0   |                                  |                                                                                                    | _                                       |
| F   | Products                         | Claim product(s) X                                                                                                    | ^                                       |
| Ļ ( | Search (name, serial number) Q   | Once you have activated INSIDE on your INSIDE Ready product, you can<br>claim the product to connect it to your building and start benefiting<br>from our digital services. | + CLAIM PRODUCT                         |
|     | Nome 🛧 Product type B            |                                                                                                    | Software version Active alarm Connected |
|     | Sorry, no matching records found | Serial number(s)                                                                                                    |                                         |
|     |                                  | The serial number can be found on the product's internal website under                                                                                                    | Rows per page: 100 + 0-0 of 0 < >       |
| E   | Building administrators          | the 'Communication' tab                                                                                                    | ·                                       |
|     |                                  | V SUBMIT                                                                                                    |                                         |
|     |                                  |                                                                                                    |                                         |
|     |                                  |                                                                                                    |                                         |
|     |                                  |                                                                                                    |                                         |
| 2   |                                  |                                                                                                    |                                         |
| PA  |                                  |                                                                                                    |                                         |
|     |                                  |                                                                                                    |                                         |

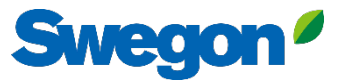

5. Vor dem Absenden müssen Sie Ihre Einheiten benennen. Drücken Sie dann auf Absenden.

Wenn das Produkt bereits mit INSIDE Cloud verbunden ist, müssen Sie die MAC-Adresse des Produkts eingeben, um es zu

#### beanspruchen.

| ≡          | Home > Buildings > Head Office   |                                                                                                    |                  |                |                    |
|------------|----------------------------------|----------------------------------------------------------------------------------------------------|------------------|----------------|--------------------|
|            | ← GO BACK                        |                                                                                                    |                  |                |                    |
|            |                                  | Head Office                                                                                                    |                  |                |                    |
| 0-0<br>0 0 |                                  | Stockholm Sweden                                                                                                    |                  |                |                    |
|            |                                  | Claim product(s) X                                                                                                    |                  |                |                    |
| 0          |                                  | Once you have activated INSIDE on your INSIDE Ready product, you can<br>claim the product to connect it to your building and start benefiting |                  |                |                    |
| (-=:       | Products                         | from our digital services.                                                                                                    |                  |                | ^                  |
| Û          | Search (name, serial number) Q   | Serial number(s)                                                                                                    |                  |                | + CLAIM PRODUCT    |
|            | Nome $\uparrow$ Product type Bu  |                                                                                                    | Software version | Active alarm   | Connected          |
|            | Sorry, no matching records found | The serial number can be found on the product's internal website under<br>the 'Communication' tab                                             |                  |                |                    |
|            |                                  | Name<br>The following product(s) needs a name to be able to be added to the                                                                   |                  | Rows per page: | 100 → 0-0 of 0 < > |
|            |                                  | building.                                                                                                    |                  |                |                    |
|            | Building administrators          |                                                                                                    |                  |                | ~                  |
|            |                                  | 1122112211 GOLD name *                                                                                                    |                  |                |                    |
|            |                                  | SUBMIT                                                                                                    |                  |                |                    |
|            |                                  |                                                                                                    |                  |                |                    |
| 0          |                                  |                                                                                                    |                  |                |                    |
| •          |                                  |                                                                                                    |                  |                |                    |
| PA         |                                  |                                                                                                    |                  |                |                    |
|            |                                  |                                                                                                    |                  |                |                    |

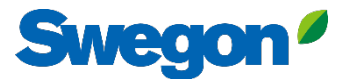

#### 6. Jetzt haben Sie Ihre Produkte erfolgreich angemeldet.

| ≡   | Home > Buildings > Head Office |              |             |                 |                  |               |                      |
|-----|--------------------------------|--------------|-------------|-----------------|------------------|---------------|----------------------|
| .0. | ← GO BACK                      |              |             |                 |                  |               |                      |
| ç−0 |                                |              | Head        | d Office        |                  |               |                      |
| 00  |                                |              | Stockho     | Im, Sweden      |                  |               |                      |
|     |                                |              | Longitude:  | 18.070390739956 |                  |               |                      |
| 0   |                                |              |             |                 |                  |               |                      |
| (:  | Products                       |              |             |                 |                  |               | ^                    |
| Û   | Search (name, serial number)   | Q            |             |                 |                  |               | + CLAIM PRODUCT      |
|     | Name 个                         | Product type | Building    | Serial number   | Software version | Active alarm  | Connected            |
|     | GOLD1                          | GOLD         | Head Office | 111111111       |                  |               | •                    |
|     | GOLD2                          | GOLD         | Head Office | 1122112211      |                  |               | •                    |
|     |                                |              |             |                 |                  | Rows per page | : 100 👻 1–2 of 2 < > |
|     | Building administrators        |              |             |                 |                  |               | ~                    |
|     |                                |              |             |                 |                  |               |                      |
|     |                                |              |             |                 |                  |               |                      |
| 0   |                                |              |             |                 |                  |               |                      |
| Ð   |                                |              |             |                 |                  |               |                      |
|     |                                |              |             |                 |                  | _             |                      |
|     |                                |              |             |                 |                  |               |                      |

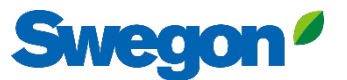

7. Wenn Ihre Produkte nicht verbunden sind (wie unten gezeigt), müssen Sie überprüfen, ob Swegon INSIDE auf dem Produkt aktiviert ist und ob es ein gültiges Zertifikat hat (INSIDE Ready).

| =     | Home > Buildings > Head Office |              |               |                                               |                  |              |                        |
|-------|--------------------------------|--------------|---------------|-----------------------------------------------|------------------|--------------|------------------------|
|       | ← GO BACK                      |              |               |                                               |                  |              |                        |
|       |                                |              | He            | ad Office                                     |                  |              |                        |
| 0-0   |                                |              | Stoc          | kholm, Sweden                                 |                  |              |                        |
|       |                                |              | Lati<br>Longi | tude: 59.32576641998<br>tude: 18.070390739956 |                  |              |                        |
| 0     |                                |              |               |                                               |                  |              |                        |
| ((-[: | Products                       |              |               |                                               |                  |              | ^                      |
| ņ     | Search (name, serial number)   | Q,           |               |                                               |                  |              | + CLAIM PRODUCT        |
|       | Name 🛧                         | Product type | Building      | Serial number                                 | Software version | Active alarm | Connected              |
|       | GOLD1                          | GOLD         | Head Office   | 11111111                                      |                  |              | •                      |
|       | GOLD2                          | GOLD         | Head Office   | 1122112211                                    |                  |              | •                      |
|       |                                |              |               |                                               |                  | Rows per pa  | ge: 100 🗸 1–2 of 2 < > |
|       | Puilding administration        |              |               |                                               |                  |              |                        |
|       | building duministrators        |              |               |                                               |                  |              | Ŷ                      |
|       |                                |              |               |                                               |                  |              |                        |
|       |                                |              |               |                                               |                  |              |                        |
|       |                                |              |               |                                               |                  |              |                        |
| PA    |                                |              |               |                                               |                  |              |                        |
|       |                                |              |               |                                               |                  |              |                        |

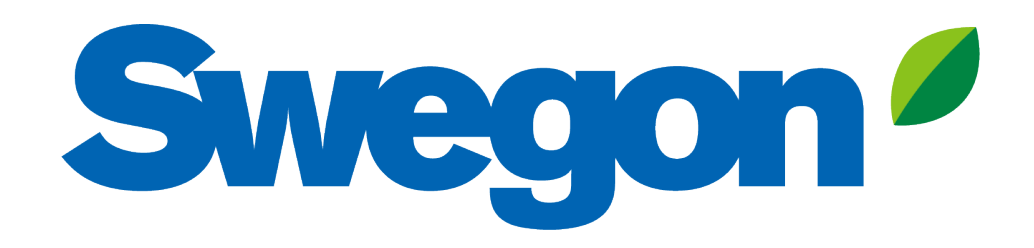

#### Wenn Ihr Produkt kein gültiges Zertifikat hat:

So machen Sie Ihr Produkt INSIDE Ready (Nachrüstung)

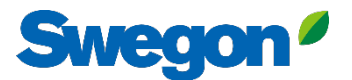

### Stellen Sie sicher, dass Sie SW 2.42 oder höher haben. Nachrüstung

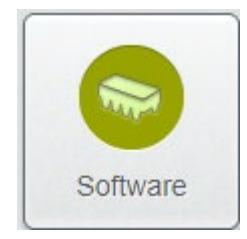

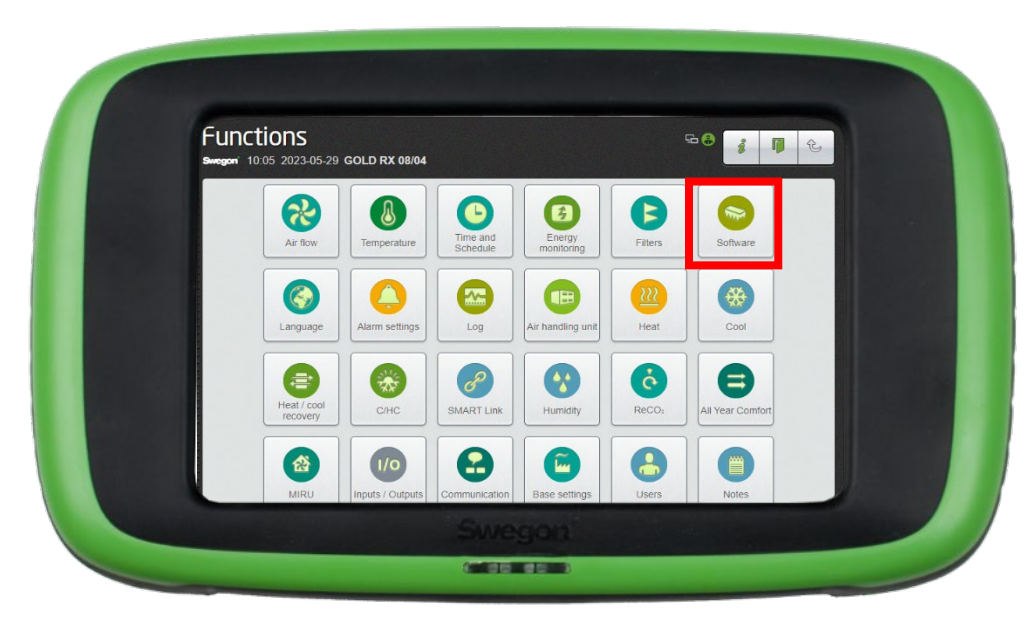

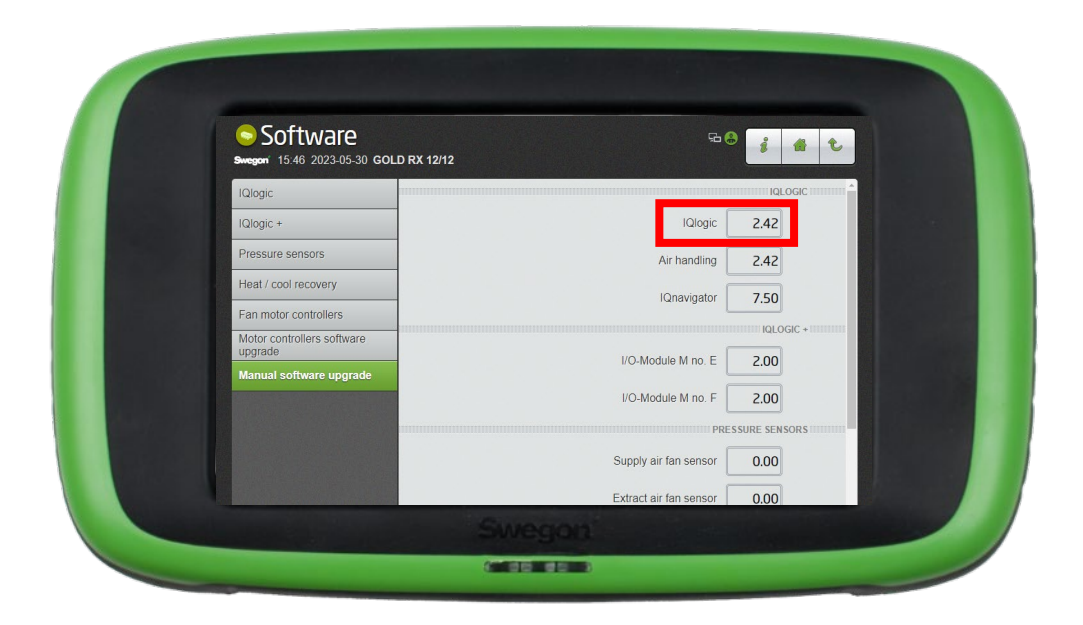

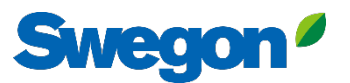

# Aktivieren Sie Swegon INSIDE in HMI/Web Nachrüsten

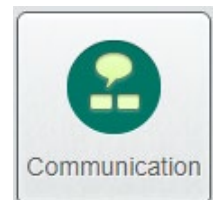

Weiter zu "Kommunikation"

Stellen Sie sicher, dass die folgenden Felder korrekt ausgefüllt sind:

- IP-Adresse, Netzmaske, Standard-Gateway, primärer DNS
- Die Seriennummer des Produkts

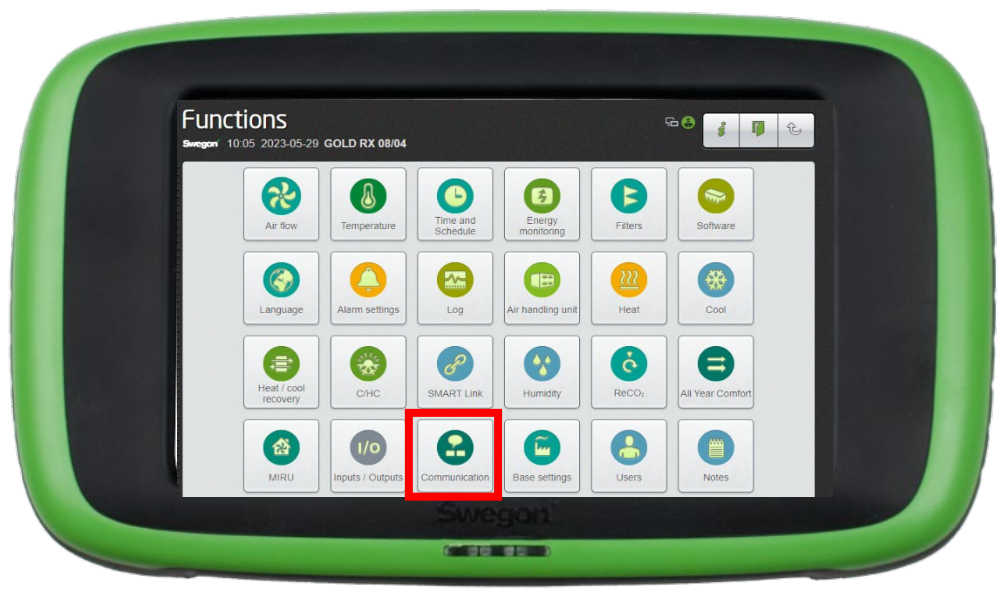

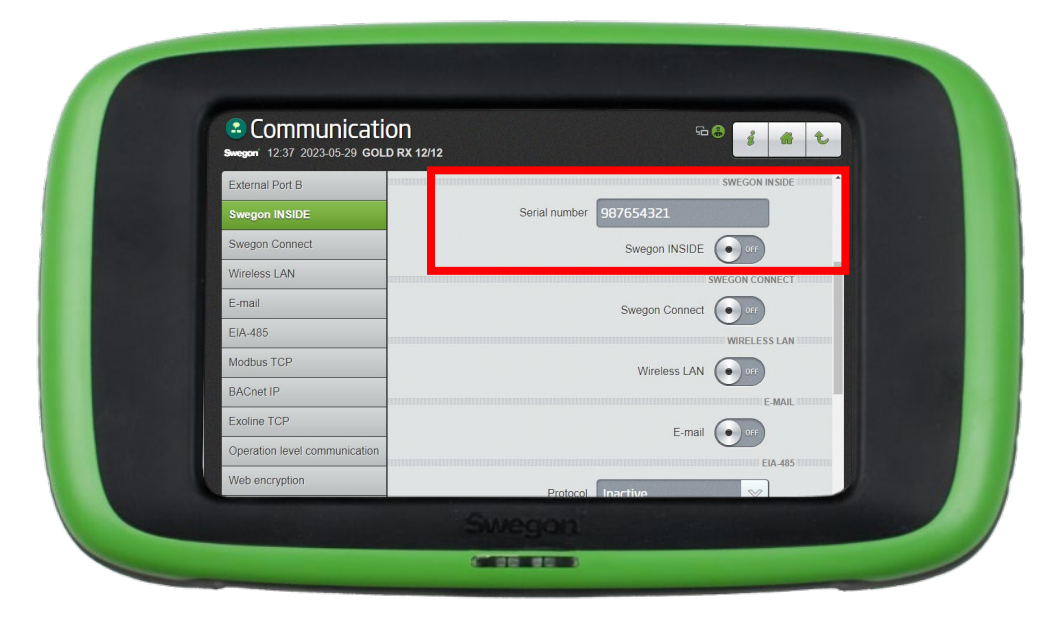

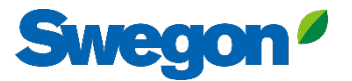

### 1. Gehen Sie zu Ihrem Gebäude und klicken Sie auf das Produkt, das Sie INSIDE Ready machen wollen.

| =   | Home > Buildings > Head Office |              |             |                                                        |                  |              |                        |
|-----|--------------------------------|--------------|-------------|--------------------------------------------------------|------------------|--------------|------------------------|
|     | ← GO BACK                      |              |             |                                                        |                  |              |                        |
| #0" |                                |              |             | Head Office                                            |                  |              |                        |
| 0-0 |                                |              |             | Stockholm, Sweden                                      |                  |              |                        |
|     |                                |              |             | Latitude: 59.32576641998<br>Longitude: 18.070390739956 |                  |              |                        |
| 0   |                                |              |             |                                                        |                  |              |                        |
| ((  | Products                       |              |             |                                                        |                  |              | ^                      |
| Û   | Search (name, serial number)   | Q            |             |                                                        |                  |              | + CLAIM PRODUCT        |
|     | Name 🛧                         | Product type | Building    | Serial number                                          | Software version | Active alarm | Connected              |
| (   | GOLD1                          | GOLD         | Head Office | 111111111                                              |                  |              | •                      |
|     | GOLD2                          | GOLD         | Head Office | 1122112211                                             |                  |              | •                      |
|     |                                |              |             |                                                        |                  | Rows per pa  | ge: 100 🗸 1-2 of 2 < > |
|     | Building administrators        |              |             |                                                        |                  |              | ~                      |
|     |                                |              |             |                                                        |                  |              |                        |
|     |                                |              |             |                                                        |                  |              |                        |
| 0   |                                |              |             |                                                        |                  |              |                        |
| Ð   |                                |              |             |                                                        |                  |              |                        |
| PA  |                                |              |             |                                                        |                  |              |                        |
|     |                                |              |             |                                                        |                  |              |                        |

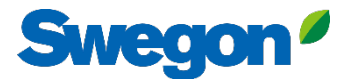

### 2. Drücken Sie die Taste "MAKE INSIDE READY".

| =           | Home > Buildings > Head Office > Product: GOLD1 |
|-------------|-------------------------------------------------|
|             | ← GO BACK                                       |
| щ<br>С<br>м | GOLD1                                           |
| 0-0         | Not connected  Software version: -              |
|             | Serial number: 111111111                        |
| 0)          | Reports                                         |
| :           | Active alarms                                   |
| Ļ           |                                                 |
|             |                                                 |
| ≌<br>→      |                                                 |
| PA          |                                                 |
|             |                                                 |

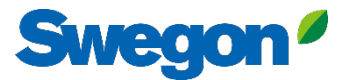

# 3. Geben Sie die MAC-Adresse des Produkts ein und drücken Sie auf "Senden".

|            |                                                               | Products GOLD1                                                                                                    |                                                          |                     |
|------------|---------------------------------------------------------------|----------------------------------------------------------------------------------------------------|----------------------------------------------------------|---------------------|
|            | Home > Organisations > Company Name > Building: Head Office > | Product: GOLDI                                                                                                    |                                                          |                     |
|            | ← GO BACK                                                     |                                                                                                    |                                                          | + MAKE INSIDE READY |
| iåi        |                                                               | GOLD1                                                                                                    |                                                          |                     |
| 0-0<br>0 0 |                                                               | Not connected •                                                                                                    |                                                          |                     |
| $\cap$     |                                                               | Software version: -<br>Serial number: 111111111                                                                                                    |                                                          |                     |
| 6          |                                                               |                                                                                                    |                                                          |                     |
| 00         | Reports                                                       |                                                                                                    |                                                          | ~                   |
| ((-[:]     | Active alarms                                                 |                                                                                                    | ~                                                        | ×                   |
| Ļ          |                                                               | Make INSIDE Ready                                                                                                    | ×                                                        |                     |
|            |                                                               | Making your product INSIDE Ready is the first step to<br>Swegon's digital services. INSIDE Ready means that i<br>capability to securely connect and deliver data to th<br>Cloud. Read more and see the requirements <u>here</u><br>MAC address * | o benefit from<br>the product has the<br>e Swegon INSIDE |                     |
| 0          |                                                               |                                                                                                    |                                                          |                     |
| œ          |                                                               |                                                                                                    |                                                          |                     |
| PA         |                                                               |                                                                                                    |                                                          |                     |
|            |                                                               |                                                                                                    |                                                          |                     |

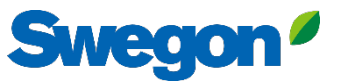

3. Kopieren Sie die ID und den Aktivierungscode und fügen Sie sie in die richtigen Textfelder in der HMI Ihres Produkts ein und drücken Sie auf "Aktivieren".

Jetzt haben Sie Ihr Produkt erfolgreich angeschlossen!

|               | + MAKE INSIDE READY                                                    |                               |                                        |
|---------------|------------------------------------------------------------------------|-------------------------------|----------------------------------------|
|               | GOLDI<br>Not connected  Software version :-<br>Seriol number: 11111111 | Communicatio                  | ी<br>1x 12/12                          |
| ()<br>Reports |                                                                        | External Port B Swegon INSIDE | Serial number 95                       |
| Active alarms |                                                                        | v Swegon Connect              | Swegon INSIDE ON                       |
|               | Activation code generated X                                            | Wireless LAN                  | Connection to INSIDE                   |
| Ļ             | Product seriel number: 11111111                                        | ElA-485                       | Certificate status                     |
|               | ID:31000201<br>Activation code: 9220324716208672                       | Modbus TCP                    | Retrofit status Not performed yet      |
|               | Product type: GOLD installation                                        | BACnet IP                     | Certificate ID                         |
|               | Validity period: 2024-08-13 to 2024-08-19                              | Exoline TCP                   | Activation code                        |
|               | Mole sure to copy the generated code before closing                    | Web encryption                | Activate                               |
|               |                                                                        |                               | Swegon                                 |
|               |                                                                        |                               |                                        |
|               |                                                                        | Für GOLD-Geräte finde         | en Sie die Textfelder unter "Kommunika |

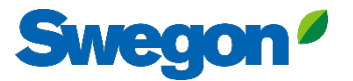

# 4. Wenn die Produkte verbunden sind und Daten mit INSIDE Cloud austauschen, leuchten die Punkte grün.

| =      | Home > Buildings > Head Office |              |                         |                                   |                  |               |                         |
|--------|--------------------------------|--------------|-------------------------|-----------------------------------|------------------|---------------|-------------------------|
|        | ← GO BACK                      |              |                         |                                   |                  |               |                         |
| щ<br>С |                                |              | Head                    | d Office                          |                  |               |                         |
| 0-0    |                                |              | Stockho                 | olm, Sweden                       |                  |               |                         |
|        |                                |              | Latitude:<br>Longitude: | 59.32576641998<br>18.070390739956 |                  |               |                         |
| 0      |                                |              |                         |                                   |                  |               |                         |
| ((-]:  | Products                       |              |                         |                                   |                  |               | ^                       |
| ņ      | Search (name, serial number)   | Q            |                         |                                   |                  |               | + CLAIM PRODUCT         |
|        | Name 🛧                         | Product type | Building                | Serial number                     | Software version | Active alarm  | Connected               |
|        | GOLD1                          | GOLD         | Head Office             | 111111111                         |                  | (             |                         |
|        | GOLD2                          | GOLD         | Head Office             | 1122112211                        |                  |               | $\cdot$                 |
|        |                                |              |                         |                                   |                  | Rows per page | e: 100 		 1−2 of 2 		 > |
|        | Building administrators        |              |                         |                                   |                  |               | ~                       |
|        |                                |              |                         |                                   |                  |               |                         |
|        |                                |              |                         |                                   |                  |               |                         |
| 0      |                                |              |                         |                                   |                  |               |                         |
| Ð      |                                |              |                         |                                   |                  |               |                         |
| PA     |                                |              |                         |                                   |                  | _             |                         |
|        |                                |              |                         |                                   |                  |               |                         |

# **INSIDE Portal**

Die Verbindung von GOLD-Geräten mit der Swegon INSIDE Cloud ermöglicht Fernüberwachung und digitale Dienste

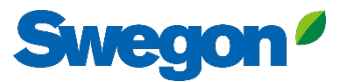

# **INSIDE Portal**

### - Die Drehscheibe für alle angeschlossenen Swegon-Produkte.

INSIDE Portal ermöglicht es Ihnen:

- Wichtige Parameter überwachen
  - Status des Luftstroms, Druckabfall, Temperaturen usw.
  - Aktive Alarme
- Erstellen und Exportieren von Energieberichten
- Gewinnen Sie einen umfassenden Einblick in die Leistung der RLT-Anlage
- Einfaches Aktivieren zusätzlicher Dienste, die die Effizienz Ihres Systems steigern können
- Einladen von Portalbenutzern zum Austausch von Informationen und Delegieren von Zugriffsrechten

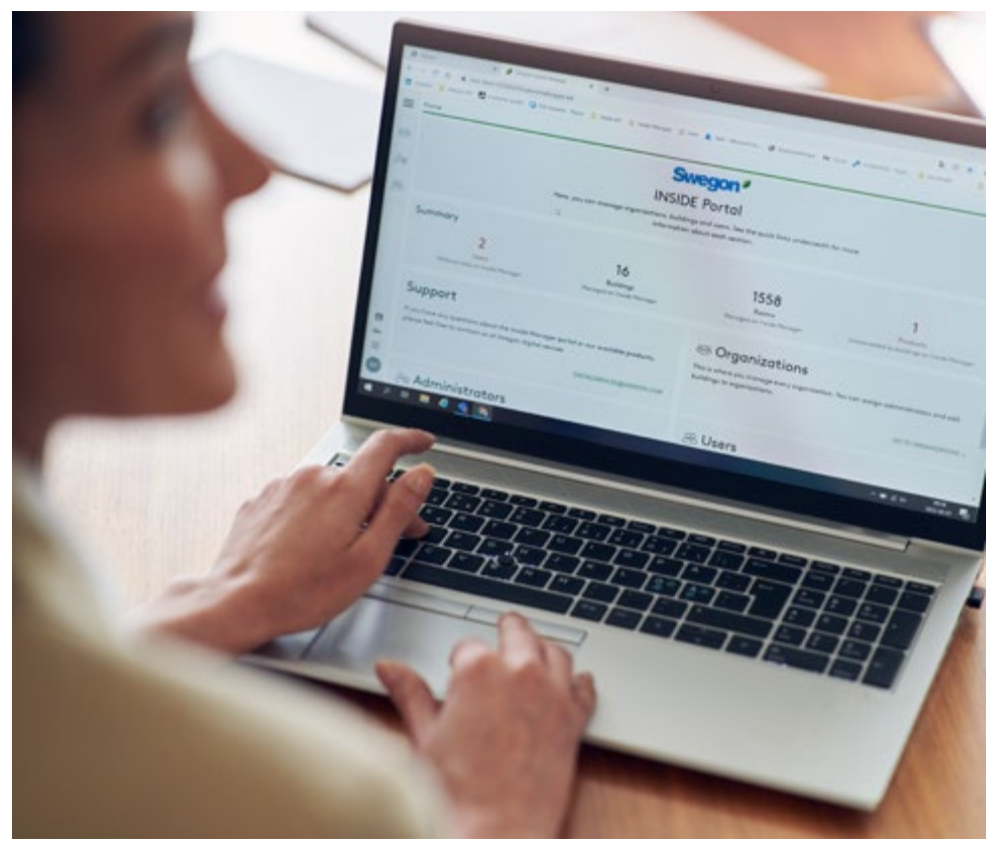

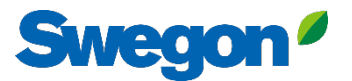

# **INSIDE Portal - Alarm-Abonnements**

Erhalten Sie Alarmbenachrichtigungen von angeschlossenen Geräten an Ihre E-Mail

| =        | Home | > Alarm subscriptions  |                        |                    |           |           |                          |                |                 |                 |                          |
|----------|------|------------------------|------------------------|--------------------|-----------|-----------|--------------------------|----------------|-----------------|-----------------|--------------------------|
|          | Му с | alarm subscriptions (  | D                      |                    |           |           |                          |                |                 |                 |                          |
| ~        | Sea  | arch for any keyword   | ٩                      |                    |           |           |                          |                | DELETE SELECTED | P EDIT SELECTED | + ADD ALARM SUBSCRIPTION |
|          |      | Product name           | Notify at (severity) 🛈 | Building name      | City T    | Country T | Product type             | Organisation   |                 |                 |                          |
| 0)       |      | Kv Målet 1, Umeå       | AB                     | Swegon Umeå        | Umeå      | Sweden    | SuperWISE                | Swegon         |                 |                 |                          |
| <u>_</u> |      | Åbyhøj GOLD            | AB                     | Swegon Åbyhøj      | Abyhøj    | Denmark   | GOLD                     | Swegon Denmark |                 |                 |                          |
|          |      | Zeta Sky Hi R7 (R32)   | A                      | Swegon Cantarana   | Cantarana | Italy     | BlueBox Chiller/Heatpump | Swegon         |                 |                 |                          |
| Û        |      | Titan Sky Hi R0 HP     | A                      | Swegon Cantarana   | Cantarana | Italy     | BlueBox Chiller/Heatpump | Swegon         |                 |                 |                          |
|          |      | GEYSER Sky R0 (R290)   | A                      | Swegon Cantarana   | Cantarana | Italy     | BlueBox Chiller/Heatpump | Swegon         |                 |                 |                          |
|          |      | Epsilon Sky Hi         | A                      | Swegon Cantarana   | Cantarana | Italy     | BlueBox Epsilon SKY      | Swegon         |                 |                 |                          |
|          |      | Boställsvägen 1 Örebro | A B 🚺                  | Swegon Örebro      | Örebro    | Sweden    | SuperWISE                | Swegon         |                 |                 |                          |
|          |      | SWEGON BUREAU          | A B 💶                  | Swegon France Lyon | Lyon      | France    | SuperWISE                | Swegon         |                 |                 |                          |
|          |      | Zeta Rev               | Α                      | Swegon Cantarana   | Cantarana | Italy     | BlueBox Chiller/Heatpump | Swegon         |                 |                 |                          |
|          |      | TA/FA 73               | A B 💶                  | Swegon Kvänum      | Kvänum    | Sweden    | GOLD                     | Swegon         |                 |                 |                          |
|          |      | OPEN SPACE             | Α                      | Swegon Cantarana   | Cantarana | Italy     | GOLD                     | Swegon         |                 |                 |                          |

2

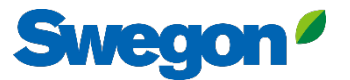

# **INSIDE Portal - Alarm-Abonnements**

Wählen Sie aus, über welche Alarme Sie per E-Mail benachrichtigt werden möchten

| $\equiv$      | Home | > Alarm subscriptions  |                 |                        |                        |                    |            |           |              |                | _   |                                        |
|---------------|------|------------------------|-----------------|------------------------|------------------------|--------------------|------------|-----------|--------------|----------------|-----|----------------------------------------|
| •             | My d | alarm subscriptions    | ©               | Add alarm subscript    | ions                   |                    |            |           |              |                | ×   |                                        |
|               | Sea  | irch for any keyword   | Q               |                        |                        |                    |            |           |              |                | - 1 | EDIT SELECTED + ADD ALARM SUBSCRIPTION |
|               |      | Product name           | Notify at (seve | Product name           | Notify at (severity) 🛈 | Building name 🛛 🕎  | City T     | Country T | Product type | Organisation   | Î   |                                        |
| <u></u><br>Do |      | Zeta Sky Hi R7 (R32)   |                 | Boställsvägen 1 Örebro | A 🗆 B 🗆 🚺 🗆            | Swegon Örebro      | Örebro     | Sweden    | SuperWISE    | Swegon         |     |                                        |
| (             |      | GEYSER Sky R0 (R290)   | A               | SWEGON BUREAU          | A 🗆 B 🗆 💶 🗆            | Swegon France Lyon | Lyon       | France    | SuperWISE    | Swegon         |     |                                        |
| Û             |      | Epsilon Sky Hi         | ۵               | TA/FA 73               | A 🗆 B 🗆 🚺 🗆            | Swegon Kvänum      | Kvänum     | Sweden    | GOLD         | Swegon         |     |                                        |
|               |      | Zeta Rev<br>OPEN SPACE |                 | Åbyhøj GOLD            | A 🗆 B 🗆 🚺 🗆            | Swegon Åbyhøj      | Åbyhøj     | Denmark   | GOLD         | Swegon Denmark |     |                                        |
|               |      |                        |                 | Kv Målet 1, Umeå       | A 🗆 B 🗆 🚺 🗆            | Swegon Umeå        | Umeå       | Sweden    | SuperWISE    | Swegon         |     |                                        |
|               |      |                        |                 | TA 12                  | A 🗆 B 🗖 🔳 🗆            | Swegon Gothenburg  | Gothenburg | Sweden    | GOLD         | Swegon         |     |                                        |
|               |      |                        |                 | GOLD 2005646491        | A 🛛 B 🗖 🚺 🗌            | Swegon Sundsvall   | Sundsvall  | Sweden    | GOLD         | Swegon         |     |                                        |
|               |      |                        |                 | Swegon - Brøndby       | A 🗆 B 🗆 🚺 🗆            | Swegon Brøndby     | Brøndby    | Denmark   | SuperWISE    | Swegon Denmark |     |                                        |
|               |      |                        |                 | Swegon Malmö           | A 🗆 B 🗆 🚺 🗆            | Swegon Malmö       | Malmö      | Sweden    | SuperWISE    | Swegon         |     |                                        |
|               |      |                        |                 | Swegon Goteborg        | A 🗆 B 🗌 🚺 🗆            | Swegon Gothenburg  | Gothenburg | Sweden    | SuperWISE    | Swegon         |     |                                        |
|               |      |                        |                 | LB03 Luleà             | А 🗆 В 🗌 🔲 🗆            | Swegon Luleå       | Luleå      | Sweden    | GOLD         | Swegon         |     |                                        |
|               |      |                        |                 | GOLD Umeå              | А 🗆 В 🗆 🚺 🗆            | Swegon Umeå        | Umeå       | Sweden    | GOLD         | Swegon         |     |                                        |
| 0             |      |                        |                 | Norrkönina kontor      |                        | Swegon Norrköning  | Norrköping | Sweden    | SuperWISE    | Swenon         | -   |                                        |
| Ð             |      |                        |                 | 🗸 submit               |                        |                    |            |           |              |                |     |                                        |
|               |      |                        |                 |                        |                        |                    |            |           |              |                |     |                                        |

### **INSIDE Portal:** Übersicht der angeschlossenen Einheiten

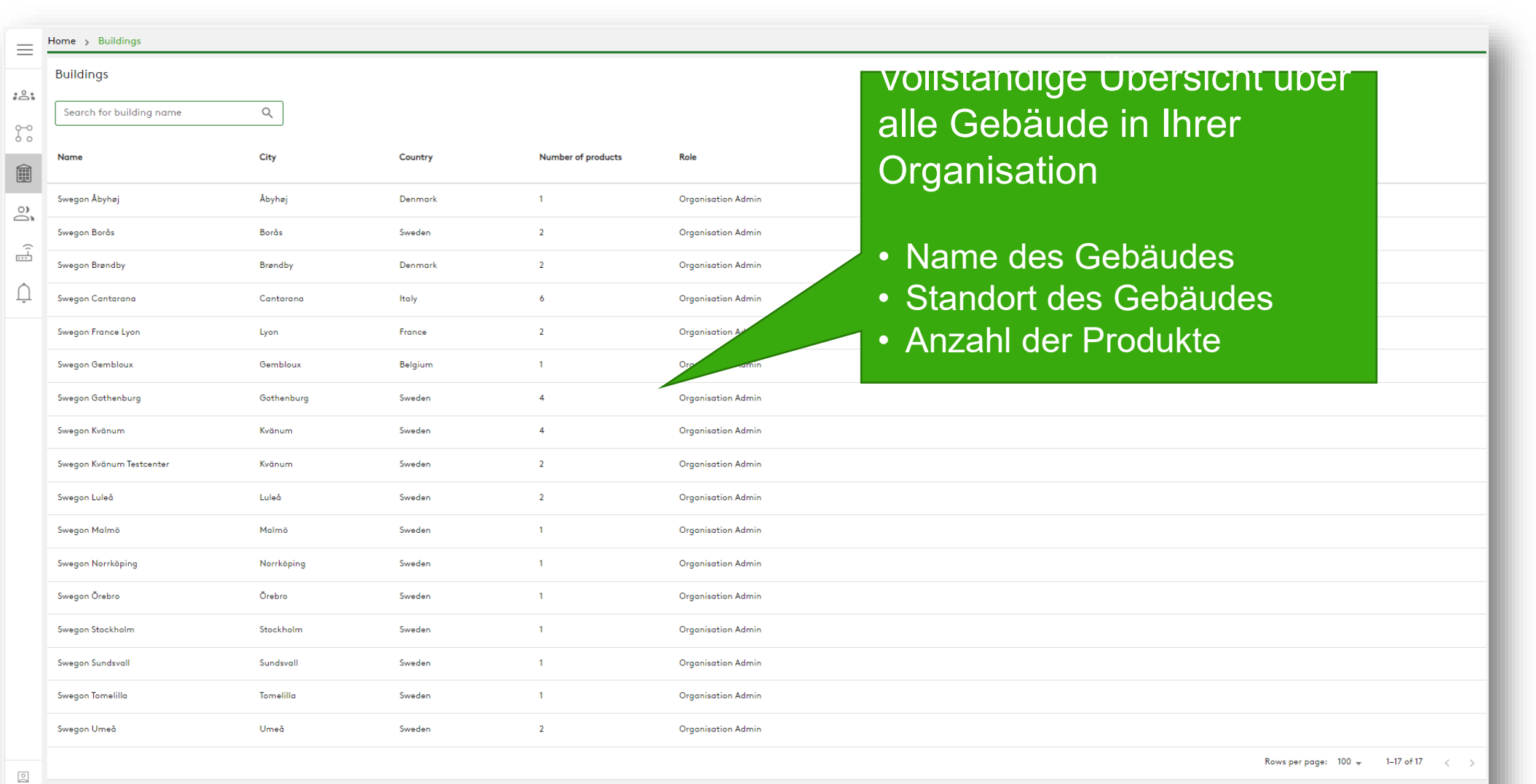

∋ PA

# **INSIDE Portal:** Übersicht der angeschlossenen Einheiten

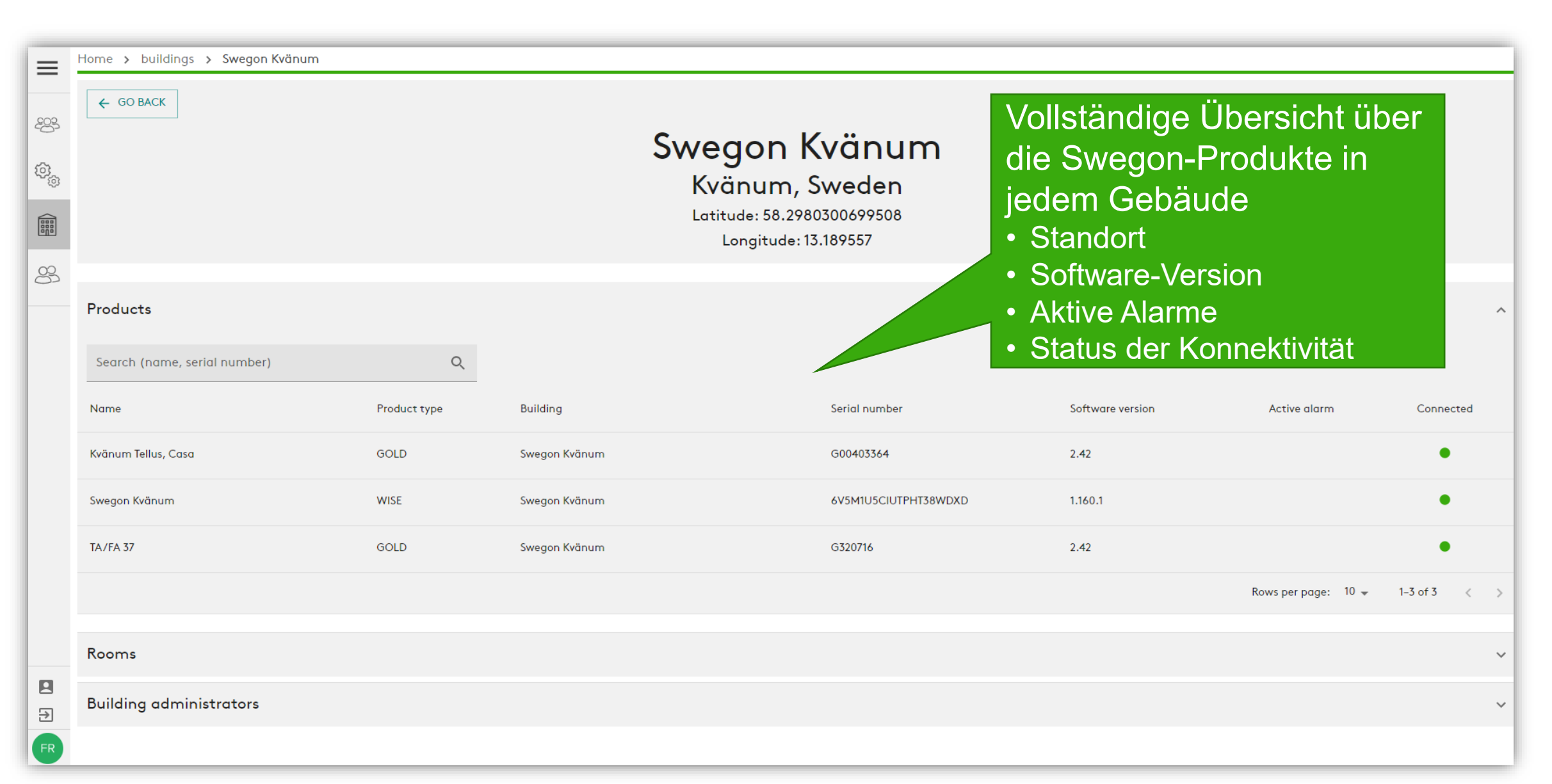

# **INSIDE Portal:** Leistung überwachen

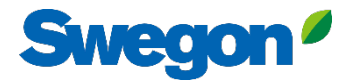

| ← GO BACK                                                                                                    | GOLD<br>Con<br>Softwar<br>Serial num                                                                                                    | <b>RXHC 12</b><br>Inected •<br>e version: 2.42<br>Iber: 2006392391                                                    | ✓ EDIT NAME                                                                                                    |
|----------------------------------------------------------------------------------------------------|----------------------------------------------------------------------------------------------------|----------------------------------------------------------------------------------------------------|----------------------------------------------------------------------------------------------------|
| Information         AHU status         AHU status         Supply air         Supply air         Supply air flow         Supply air fan power consumption         Supply air duct pressure         Supply air internal filter         Supply air internal filter alarm         Extract air         Extract air flow         Extract air flow         Extract filter         Extract air internal filter | Damper switch off delay<br>15.9 °C<br>803.0 1/s<br>0.6 kW<br>112.5 Pa<br>106.7 Pa<br>0.0 Pa<br>23.0 °C<br>800.0 1/s<br>109.3 Pa<br>0.5 kW<br>66.5 Pa | Monitor:<br>• Status der Operation<br>• Wichtige Parameter<br>• Energie-Daten<br>• Alarme<br><i>Live, in Echtzeit</i> | Temperature<br>◎ °C<br>○ °F<br>Pressure<br>◎ Pa<br>○ psi<br>○ in.wc<br>Airflow<br>◎ I/s<br>○ cfm<br>○ m³/s<br>○ m³/h |

# INSIDE Portal: Leistung überwachen

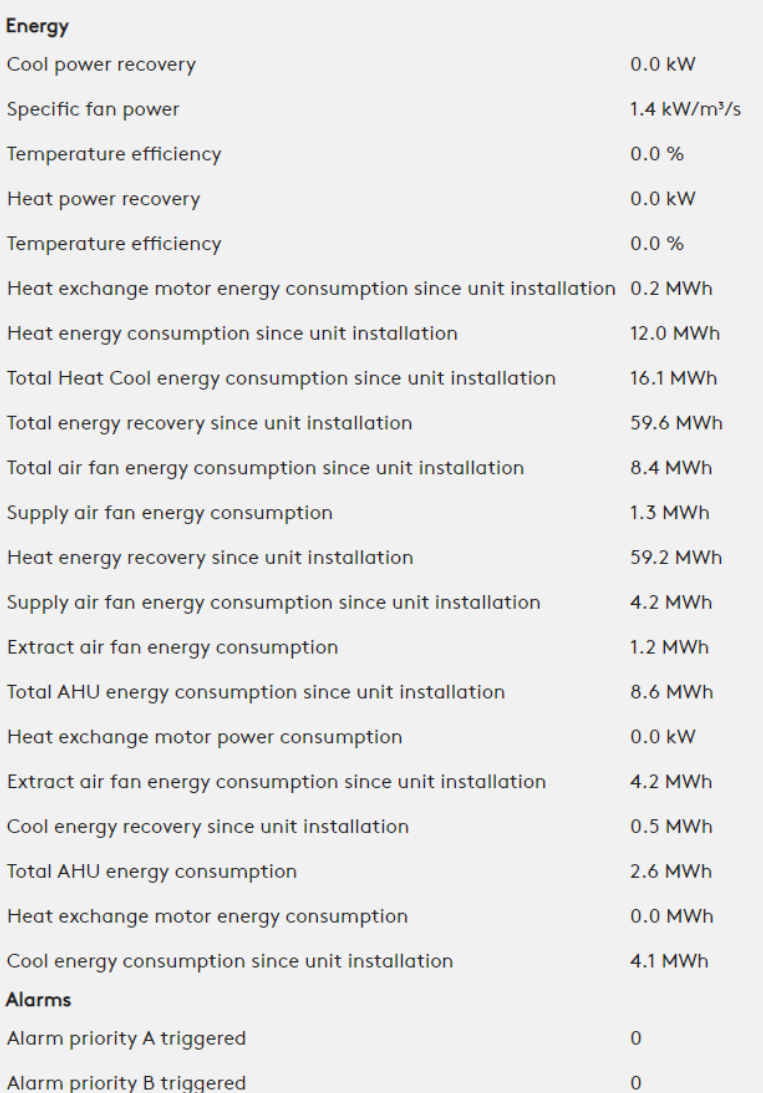

### Detaillierte Informationen über aktive Alarme Alarms Raised at Name 2023-07-19 07:24 Info 98:7 Extract air air handling unit filter calibration not performed 2023-07-19 07:24 Info 98:5 Supply air air handling unit filter calibration not performed Rows per page: 100 👻 1–2 of 2 < >

# **INSIDE Portal:** Energiebericht

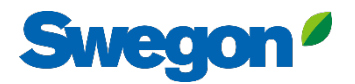

| =                | Home > buildings > Swegon Kvänum > Product: Kvänum Tellus, Casa |           |                                                                   |                                                                |
|------------------|-----------------------------------------------------------------|-----------|-------------------------------------------------------------------|----------------------------------------------------------------|
| -60 <del>3</del> |                                                                 |           | Connected ●<br>Software version: 2.42<br>Serial number: G00403364 | Schnelle und einfache<br>Erstellung von                        |
| ¢,               | Information                                                     |           |                                                                   | Energieberichten über                                          |
|                  |                                                                 |           |                                                                   | angeschlossene Gerate                                          |
| 83               | Reports                                                         |           |                                                                   | ^                                                              |
|                  |                                                                 |           |                                                                   | CREATE REPORT         DOWNLOAD REPORT         Delete Report(s) |
|                  | - Created                                                       | Status    | From                                                              | То                                                             |
|                  | 2023-05-29 08:10                                                | Completed | 2023-05-01                                                        | 2023-05-29                                                     |
|                  | 2023-05-10 07:54                                                | Completed | 2023-04-01                                                        | 2023-05-02                                                     |
|                  | 2023-04-13 08:04                                                | Completed | 2023-03-17                                                        | 2023-04-13                                                     |
|                  | 2023-04-11 13:48                                                | Completed | 2023-04-03                                                        | 2023-04-10                                                     |
|                  | 2023-04-07 17:56                                                | Completed | 2023-03-16                                                        | 2023-04-07                                                     |
|                  | 2023-03-27 10:17                                                | Completed | 2023-03-20                                                        | 2023-03-27                                                     |
|                  | 2023-03-14 10:03                                                | Completed | 2023-03-06                                                        | 2023-03-13                                                     |
|                  | 1 row selected                                                  |           |                                                                   | Rows per page: 10 ▾ 1–7 of 7 < >                               |
| FR               | Uploads                                                         |           |                                                                   | *                                                              |

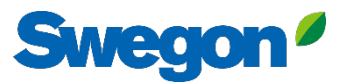

# Energiebericht Leistung analysieren

Erstellung von Energieberichten im gewünschten Zeitintervall und auf der gewünschten Detailebene.

| :nergy report<br>Kvänum Tellus, C | Cas | a  |    |    |    |    |    |    |    |    |    |    | AHU<br>Soft<br>Drg<br>Buil<br>nte<br>ssu<br>Time | J Sei<br>war<br>aniz<br>ding<br>rval<br>ed<br>e zoi | rial<br>e ve<br>ation | nur<br>ersie<br>on | mbe<br>on | er |    |    |    |    |    | 2  | 023 | -05-<br>2023<br>Euro | veg<br>01 -<br>-05-<br>ope/ | G00<br>S<br>on K<br>2023<br>-29 (<br>/Sto | 403364<br>2.42<br>wegon<br>vänum<br>i-05-28<br>18:10:41<br>ckholm |
|-----------------------------------|-----|----|----|----|----|----|----|----|----|----|----|----|--------------------------------------------------|-----------------------------------------------------|-----------------------|--------------------|-----------|----|----|----|----|----|----|----|-----|----------------------|-----------------------------|-------------------------------------------|-------------------------------------------------------------------|
|                                   |     |    |    |    |    |    |    |    |    |    |    |    |                                                  |                                                     |                       |                    |           |    |    |    |    |    |    |    |     |                      |                             |                                           | Total<br>kWh                                                      |
| Day                               | 01  | 02 | 03 | 04 | 05 | 06 | 07 | 08 | 09 | 10 | 11 | 12 | 13                                               | 14                                                  | 15                    | 16                 | 17        | 18 | 19 | 20 | 21 | 22 | 23 | 24 | 25  | 26                   | 27                          | 28                                        |                                                                   |
| ENERGY CONSUMPTION                | N   |    |    |    |    |    |    |    |    |    |    |    |                                                  |                                                     |                       |                    |           |    |    |    |    |    |    |    |     |                      |                             |                                           |                                                                   |
| Supply air                        | 1   | 2  | 2  | 2  | 2  | 2  | 1  | 1  | 3  | 1  | 4  | 2  | 2                                                | 4                                                   | 2                     | 4                  | 2         | 3  | 1  | 4  | 2  | 2  | 4  | 3  | 3   | 2                    | 2                           | 2                                         | 65                                                                |
| Extract air                       | 1   | 2  | 2  | 2  | 1  | 1  | 2  | 1  | 1  | 2  | 3  | 2  | 2                                                | 3                                                   | 3                     | 2                  | 3         | 2  | 2  | 1  | 4  | 3  | 3  | 2  | 4   | -                    | 3                           | 1                                         | 58                                                                |
| Heat exchange motor               | 0   | -  | -  | -  | -  | 1  | -  | -  | -  | -  | -  | -  | -                                                | 2                                                   | -                     | -                  | 1         | 0  | -  | -  | 0  | 1  | -  | -  | -   | -                    | 1                           | -                                         | 6                                                                 |
| Heating                           | -   | -  | -  | -  | 1  | 2  | -  | -  | -  | -  | -  | -  | -                                                | -                                                   | -                     | -                  | 0         | 0  | -  | -  | 0  | 0  | -  | -  | -   | -                    | -                           | -                                         | 3                                                                 |
| Cooling                           | -   | -  | -  | -  | -  | -  | -  | -  | 6  | 6  | 14 | 12 | 6                                                | 4                                                   | 4                     | -                  | 0         | 0  | 2  | 8  | 9  | 12 | 6  | 10 | 2   | -                    | 4                           | -                                         | 105                                                               |
| ENERGY RECOVERY                   |     |    |    |    |    |    |    |    |    |    |    |    |                                                  |                                                     |                       |                    |           |    |    |    |    |    |    |    |     |                      |                             |                                           |                                                                   |
| Heating                           | 24  | 41 | 31 | 24 | 18 | 9  | 20 | 12 | 8  | 3  | 3  | 2  | 10                                               | 10                                                  | 7                     | 15                 | 31        | 15 | 15 | 14 | 3  | 3  | -  | 6  | 6   | 5                    | 5                           | 3                                         | 343                                                               |
|                                   |     |    |    |    |    |    |    |    |    |    |    |    |                                                  |                                                     |                       |                    |           |    |    |    |    |    |    |    |     |                      |                             |                                           |                                                                   |
|                                   |     |    |    |    |    |    |    |    |    |    |    |    |                                                  |                                                     |                       |                    |           |    |    |    |    |    |    |    |     |                      |                             | Sw                                        | egon″                                                             |

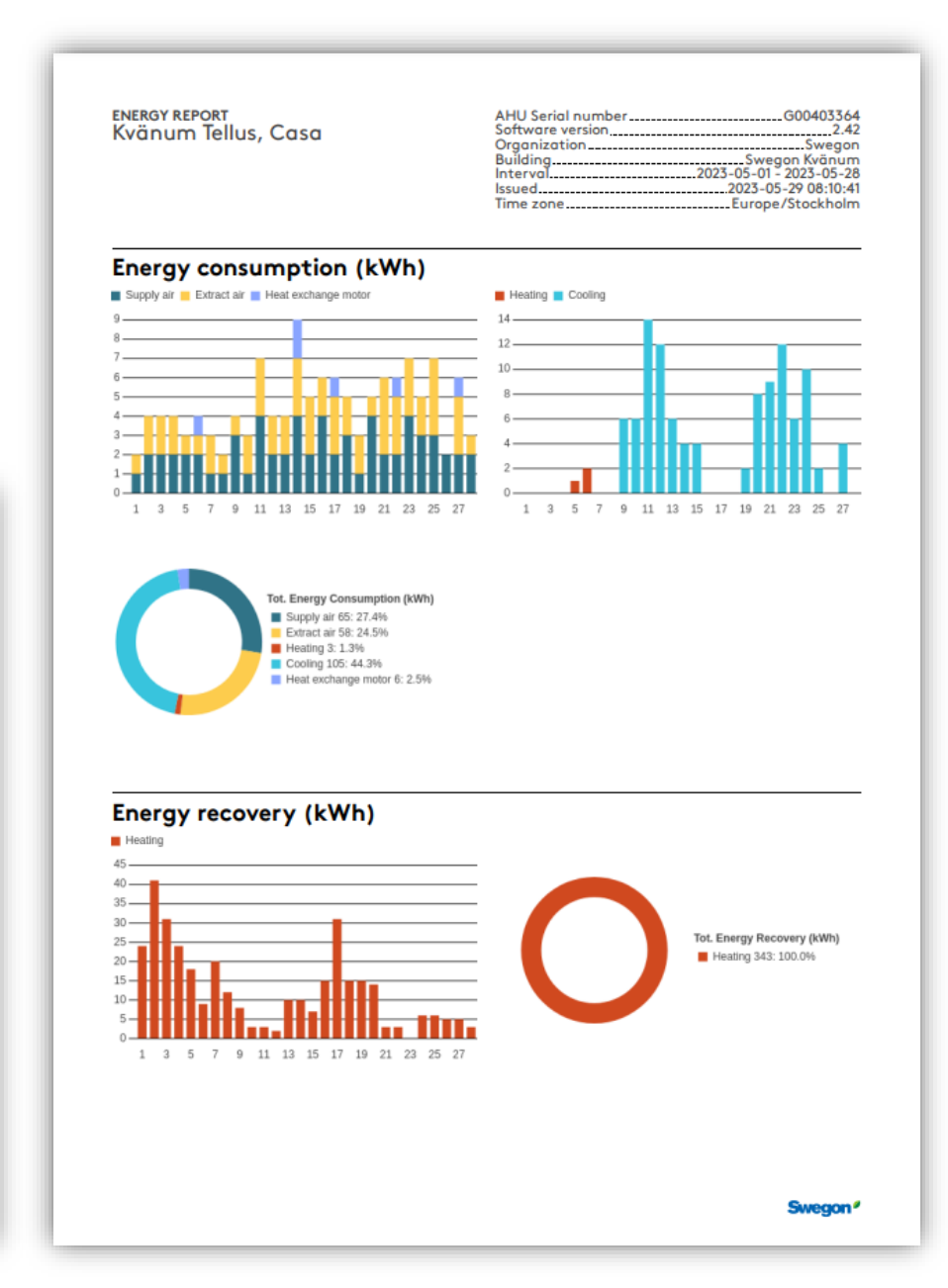

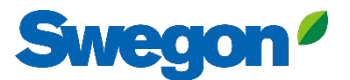

# INSIDE Portal: Einloggen

Melden Sie sich im INSIDE Portal an: <a href="https://inside.swegon.com/">https://inside.swegon.com/</a>

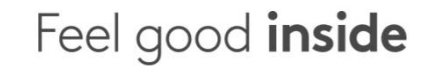

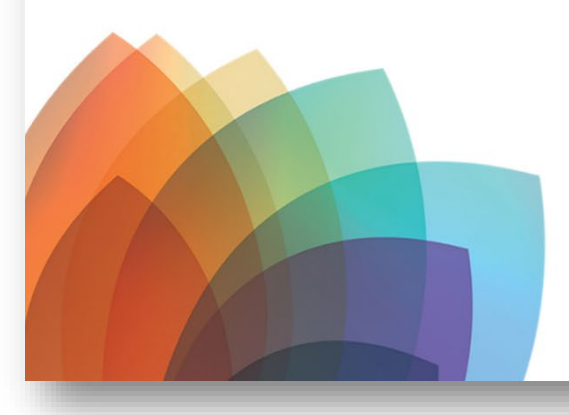

| Your  | an login using your email and password if you already    |
|-------|----------------------------------------------------------|
| ive a | n account or login with your existing Google or LinkedIn |
| cou   | nt. Sign up as a new user if you don't have an account.  |
|       | Fmail                                                    |
|       | Lindi                                                    |
|       | -                                                        |
|       | Password                                                 |
|       | Remember Login Forgot your password?                     |
|       |                                                          |
|       | Log in                                                   |
|       |                                                          |
|       | OR                                                       |
|       |                                                          |
|       | Login as internal provider                               |
|       |                                                          |
|       | Darik harri an anarat2                                   |
|       | Don't have an account?                                   |
|       | Sign up here                                             |
|       |                                                          |
|       |                                                          |
|       |                                                          |
|       |                                                          |
|       |                                                          |
|       |                                                          |
|       |                                                          |
|       |                                                          |

# Mehrere Möglichkeiten zur Überwachung von GOLD

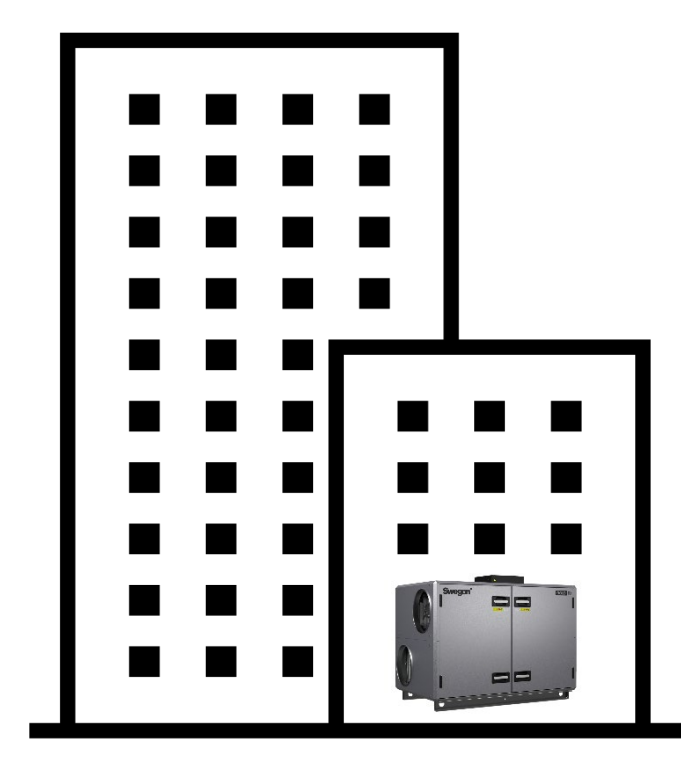

↓ 4G-Router Ethernet-Anschluss

```
INSIDE Cloud
```

#### Swegon INSIDE

- Portal (gebührenfrei)
- Zusätzliche kostenpflichtige Dienste

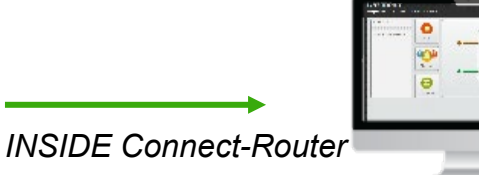

#### Swegon Verbinden

- Zugang zur internen GOLD-Webseite

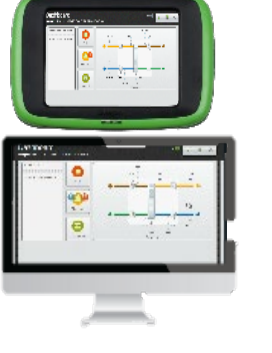

#### In der Einheit

- HMI

- Direkter Zugang zur internen GOLD-Webseite über einen WiFi-Zugangspunkt (serienmäßig)

# **Digitale Dienste**

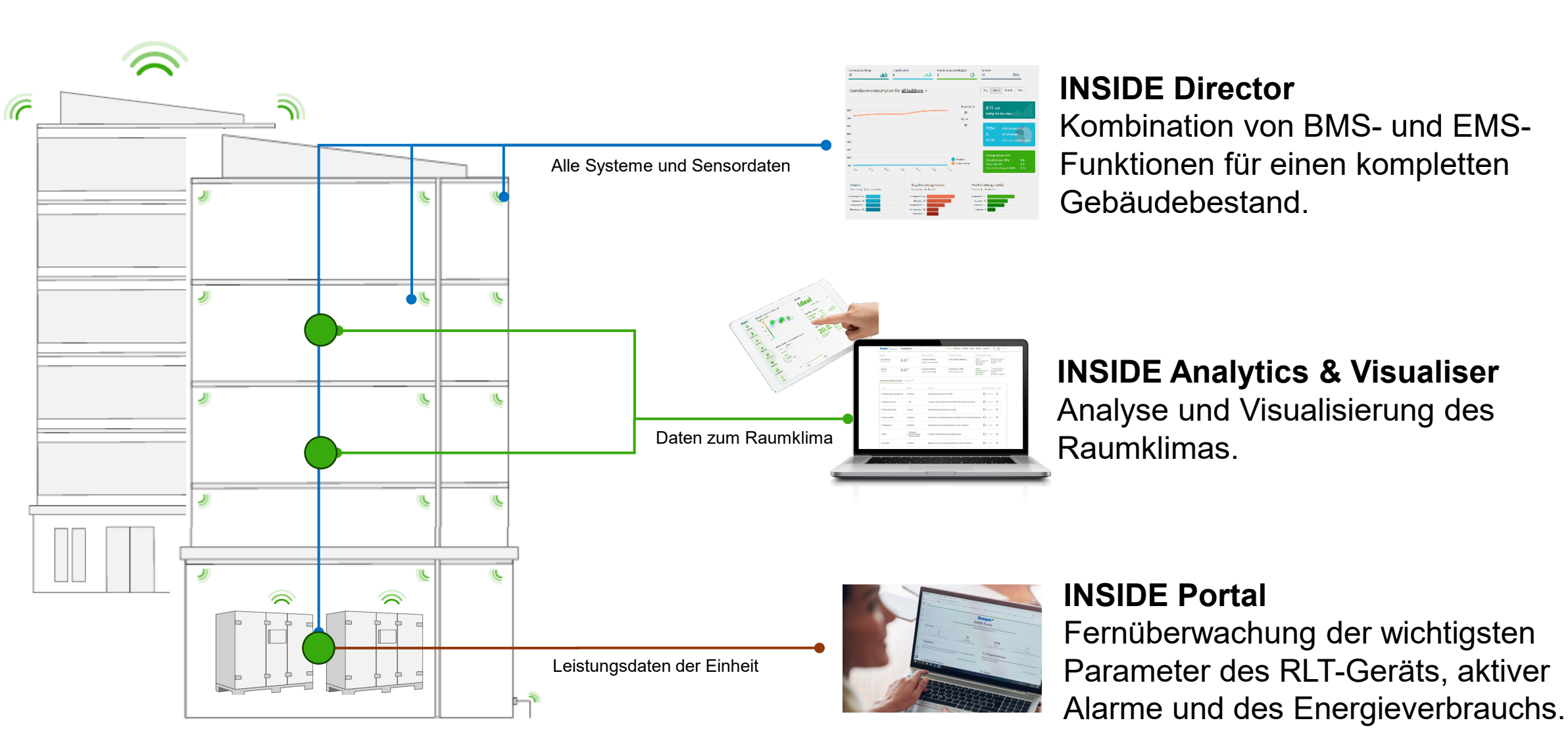

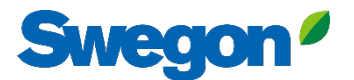

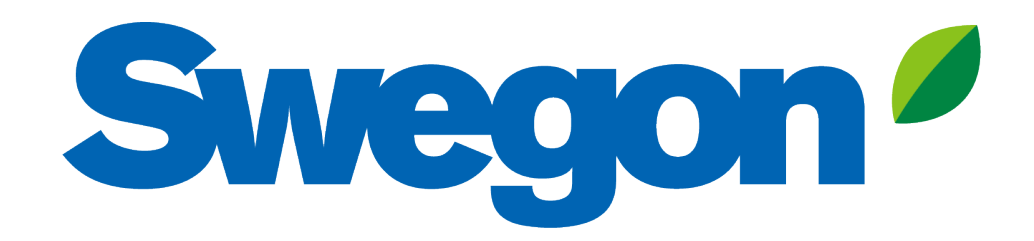

# Feel good **inside**

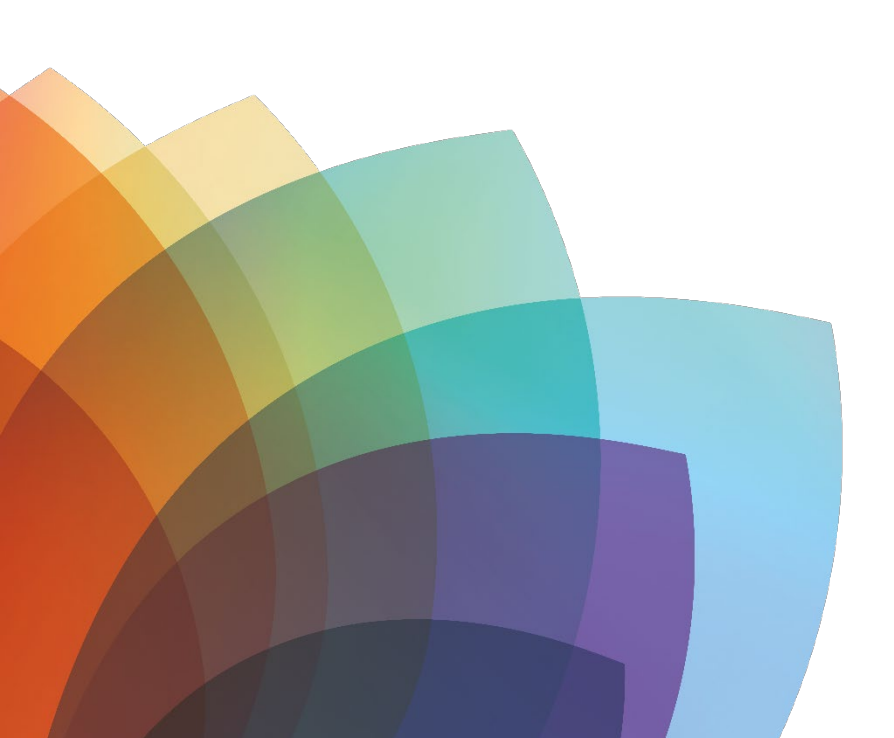